## メンテナンスガイド補足

## 1. EXPRESSBUILDER の起動

- 1. 本機の電源をオンにするか、または<Ctrl> + <Alt> + <Delete>キーを押して再起動させます。
- 2. POST 画面で<F10>キーを押します。

| Percellator                                                 |   |
|-------------------------------------------------------------|---|
| Smart Storage Administrator                                 |   |
| Server Hardware Diagnostics UEFI                            |   |
| Server Hardware Diagnostics Full Test                       |   |
|                                                             |   |
|                                                             | _ |
| The highlighted entry will be executed automatically in 9s. |   |
|                                                             |   |
|                                                             |   |
|                                                             |   |

以下のメニューが表示されます。

「MR Storage Administrator」が表示される場合がありますが、本機能は未サポートのため選択しないでください。

3. メニューから「Provisioning」を選択します。

**F**IY0

- 「メンテナンスの実行」から環境クリア後、または初回起動時は、EXPRESSBUILDER の動作環境を 設定します。
  - (1) 以下の画面で、「初期セットアップウィザード」をクリックします。

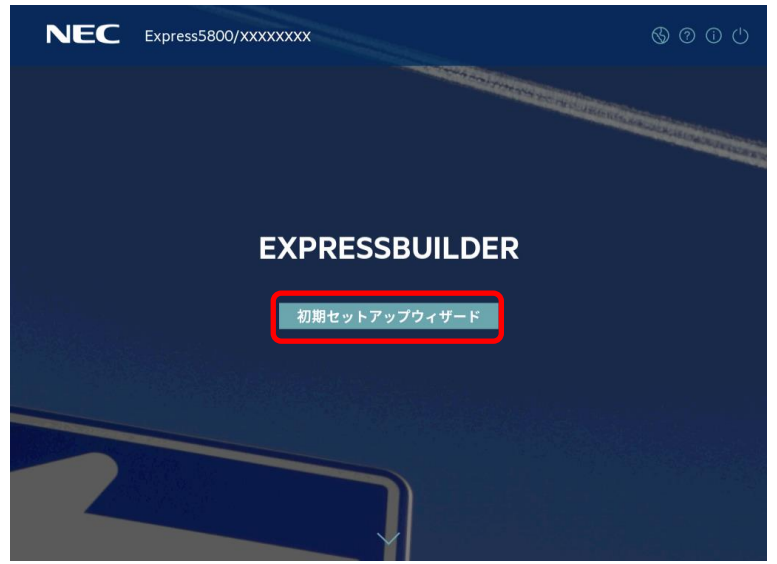

(2) 以下の画面では、「インターフェイス言語」(デフォルトの英語表記時は「Interface Language」)、 「キーボード言語」、および「タイムゾーン」を使用環境に合わせて設定し、次へ進みます。その他の設定は変更しません。「タイムゾーン」がグレーアウトして変更不可のときは、そのままの設定で次へ進みます。

| インターフェイス言語:<br>日本語 | ダイムソーン<br>▽ UTC-00:00、グ | リニッジ標準時、ダブリン、ロンドン |
|--------------------|-------------------------|-------------------|
| キーホード言語:           | システム日付                  |                   |
| 日本語                | 2021/01/14              | Ė                 |
| ブートBIOSモード         | システム時刻                  |                   |
| UEFI最適化プート         | 14:44:50                | C                 |
|                    |                         | ードバックを有効にする       |
|                    |                         |                   |
|                    |                         |                   |
|                    |                         |                   |

(3) 以下の画面では、エンドユーザーライセンス(EULA)を読み、チェックボックスをチェックした 後、次へ進みます。

| NEC Express5800/XXXXX                                                                                                    | 6000                                |
|----------------------------------------------------------------------------------------------------|-------------------------------------|
| ILAをお読みください                                                                                                    |                                     |
| ソフトウェアのご使用条件                                                                                                    | 1                                   |
| 日本電気検拭会社(以下、「弊社」といいます)は、本使用条件とともに提供するソフトウェア・プロ<br>認プログラム」といいます。を日本面内で使用する検利を下記条項に基づき方を様に貯蔵し、お客様も<br>ただくものとします。お客様が期待する効果を得るための形成プログラムの選択、許諾プログラムの導<br>効果につきましては、お客様の責任とさせていただきます。 | グラム(以下、「許<br>下記条項にご同意い<br>入、使用および使用 |
| 1. 期間                                                                                                    |                                     |
| ▲本使用条件は、お客様が許諾プログラムをお受け取りになった日に発効します。                                                                                                    |                                     |
| ▶お客様は、1ヶ月以上前に、弊税現書面により通知することにより、いつでも本使用条件i<br>プログラムの使用権を終了させることができます。                                                                                                    | こより許諾される許諾                          |
| c. 弊社は、お客様が本使用条件のいずれかの条項に違反したときは、いつでも許能プログラ」<br>ることができるものとします。                                                                                                    | ムの使用権を終了させ                          |
| e.許諾プログラムの使用権は、本使用条件の規定に基づき終了するまで有効に存続します。                                                                                                    |                                     |
| □ EXPRESSBUILDER EULAを承認                                                                                                    |                                     |
|                                                                                                    |                                     |
| 前へ次へ                                                                                                    |                                     |
|                                                                                                    |                                     |
|                                                                                                    |                                     |
|                                                                                                    |                                     |

 (4) 以下の画面では、使用環境に合わせて電力およびパフォーマンスのワークロードプロファイルを 設定します。空白のときはそのまま「次へ」を選択すると、現行の設定のまま先に進みます。そ の他の設定は変更しません。
 選択したプロファイルは、システムユーティリティの「System Configuration > BIOS/Platform Configuration (RBSU)」の「Workload Profile」の設定に反映されます。
 詳細は、メンテナンスガイド(共通編)の「1 章 システムユーティリティ」の「ワークロードプロ

ファイル」を参照してください。

| NEC Express5800/XXXXXXXX                                                                      |  |
|-----------------------------------------------------------------------------------------------|--|
| サーバーを自動的に最適化します<br>このサーバーを使用する目的は何ですか?<br>✓<br>▶10機能を有効にする - これはアクティブにしておくことを推奨します            |  |
| この製品の改善に役立つ匿名の使用状況およびエラーフィードバックを提供します。個人データは<br>収集されず、第三者と共有されることもありません。詳細は、ユーザーガイドを参照してください。 |  |
| <ul> <li>このシステムへのソフトウェアおよびファームウェアのアップデートの自動適用を有効にします</li> <li>前へ 次へ</li> </ul>                |  |
|                                                                                               |  |

 ここでのワークロードプロファイルには「カスタム」を指定できません。
 ご使用のモデルによっては、デフォルトで「カスタム」が設定されていることがあります。
 その場合、ここでは空白のまま次へ進んでください。
 空白が選択できなくなったときはいったん再起動し、再試行してください。

(5) 以下の画面では、設定を変更せずに次へ進みます。

| NEC Express5800/XXXXXXXX                                                                   |                      | \$ 0 0 0 |
|--------------------------------------------------------------------------------------------|----------------------|----------|
| ネットワーク設定                                                                                   |                      |          |
| ネットワークインターフェイスを選択<br>eth0 Intel ISSo-T4 Ethernet 1Gb 4-port BASE-T OCP3 Adapter for HF   ▽ | DHCPの自動構成            | ΙΡνό     |
| プロキシを使用                                                                                    | 静的IPv4<br>ネットワークマスク: |          |
| webプロキシサーバー<br>http://                                                                     | ゲートウェイアドレス:          |          |
| ************************************                                                       | プライマリDNSサーバー         |          |
| سرعائبا<br>۲−۲−                                                                            | セカンダリDNSサーバー         |          |
| 000 0000                                                                                   | <b>*</b>             |          |
| 199                                                                                        |                      |          |

(6) 以下の画面では、設定を変更せずに「送信」をクリックします。ここでは、iLO の現在の設定が 表示されるため、画面の表示は環境によって異なります。

| ットワークの構成 | a.                                      |  |
|----------|-----------------------------------------|--|
|          | ● □НСРの自動構成                             |  |
|          | 靜的18~4                                  |  |
|          | XX.XXX.XXX.XXX                          |  |
|          | ネットワークマスク                               |  |
|          | XX.JOX.XXX.XXX                          |  |
|          | ゲートウェイアドレス                              |  |
|          | XOC.XOC.XOX                             |  |
|          | プライマリDNSサーバー                            |  |
|          | XXXXXXXXXXXXXXXXXXXXXXXXXXXXXXXXXXXXXXX |  |
|          | セカンダリDNSサーバー                            |  |
|          |                                         |  |
|          |                                         |  |
|          | 前へ送信                                    |  |

(7) 以下の画面では、「はい」を選択して設定を保存してください。

| ? 確認                       |  |  |  |
|----------------------------|--|--|--|
| よろしいですか? 続行してすべての設定を保存します。 |  |  |  |
| キャンセル はい                   |  |  |  |

(8) 以下の画面では、「OK」をクリックして次の画面に進みます。

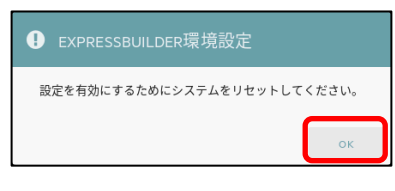

(9) 以下の画面では、右上の電源アイコンをクリックしてサーバーを再起動してください。

| NEC Express5800/xxxxx | CXX             | U) © I î î Ø |  |  |
|-----------------------|-----------------|--------------|--|--|
| EXPRESSBUILDER        |                 |              |  |  |
|                       |                 |              |  |  |
| Rapi                  | ld Setup メンテナンス | の実行          |  |  |
|                       |                 |              |  |  |
|                       |                 |              |  |  |

## 2. EXPRESSBUILDER のメニュー

EXPRESSBUILDER は、画面上のメニューから操作します。

| NEC | Express5800/xxxxxxx |           | () () () () () () () () () () () () () (                                                                        |
|-----|---------------------|-----------|----------------------------------------------------------------------------------------------------|
|     | EXPRESS             | BUILDER   |                                                                                                    |
|     |                     | J         | finisken og som en som en som en som en som en som en som en som en som en som en som en som en som en som en s |
|     | Rapid Setup         | メンテナンスの実行 |                                                                                                    |
|     |                     |           |                                                                                                    |
|     |                     |           |                                                                                                    |
|     |                     |           |                                                                                                    |

a) Rapid Setup

OS のインストールを実施します。詳細は、「インストレーションガイド(Windows 編)」を参照し てください。

本機能を使うと、インストール先ディスクのパーティションをクリアし、全データを削除してから セットアップを進めます。

b) メンテナンスの実行

以下の保守用のツール等を個別に起動します。

(1) EXPRESSBUILDER 環境設定

「1 EXPRESSBUILDER の起動」の手順4 で設定した環境を再設定できます。

(2) Active Health System ログ

外部メディア等へ、故障時の解析などで使用する AHS ログを保存できます。

(3) 展開設定

サーバーのインストール設定を多数台へ展開することができます。

(4) BIOS/プラットフォーム構成

BIOS の設定ができます。

(5) iLO 構成

iLO の設定ができます。

(6) システムの消去およびリセット 環境設定の消去、およびハードディスクドライブの消去ができます。 「すべての HDD と SSD」を選択すると、外付けを含め、サーバーに接続しているすべてのディ スクの内容を消去します。また、「セキュア消去」を選択すると、すべてのディスクに対し、全 セクタにランダムパターンを数回上書きしてデータを完全に消去します。

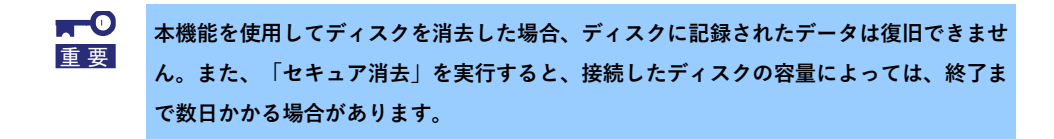

(7) One-button セキュア消去

サーバーを初期状態に戻します。

本機能は、iLO に搭載済みの機能と同等です。詳細は、「iLO5 ユーザーズガイド」の「19. ラ イフサイクル管理」を参照してください。

(8) RAID の構成

RAID の構築、設定を GUI で実施できる Smart Storage Administrator (SSA)を起動します。

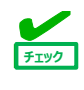

・N8103-240 をご使用の場合は、POST 中に F9 キーを押下して起動される System Utilities で RAID の構築、設定を実施してください。

・「MR Storage Administrator」が表示される場合がありますが、本機能は未サポートの ため選択しないでください。